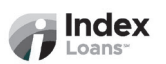

## **Dayforce Payroll Allotment Setup Guide**

To setup your payroll allotment for direct deposit, please locate **Deposit Slip** within your loan documents that will provide necessary banking information.

#### 1. Log in to your Dayforce Account

• Go to the <u>Dayforce</u> website and log in

## 2. Navigate to My Profile

- Click on the "Edit" icon, which displays a menu
- Click on "Edit Direct Deposit"

#### 3. Add New Account

• In the Direct Deposit screen, click "Add an Account"

## 4. Enter Bank Details

- Routing Number: 071001504 (Lakeside Bank)
- Account Number: Refer to Deposit Slip
- Account Type: Select Checking

# 5. Set the Deposit Amount

- Select "Monetary Amount"
- o Enter Allotment Amount: Refer to Deposit Slip

#### 6. Review and Save

• Review the information to avoid any setbacks or delays. Save the changes by clicking "Done" and then "Submit".

# 7. Confirm Your Direct Deposit Setup

- A confirmation message will appear indicating that your direct deposit settings have been updated.
- Before closing the window, take a screenshot/picture and attach it to an email to: <u>notices@indexloans.com</u>.

For more details, visit <u>Dayforce Support Guide</u>.